# Notice d'utilisation ERARD

Réf. (72) 7938 – Encodeur HDMI Multicast sur IP 99 Canaux réglables – 120m - TRANSMITTER (TX)

Réf. (72) 7939 – Décodeur HDMI Multicast sur IP 99 Canaux réglables – 120m - RECEIVER (RX)

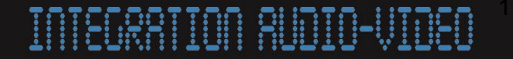

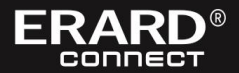

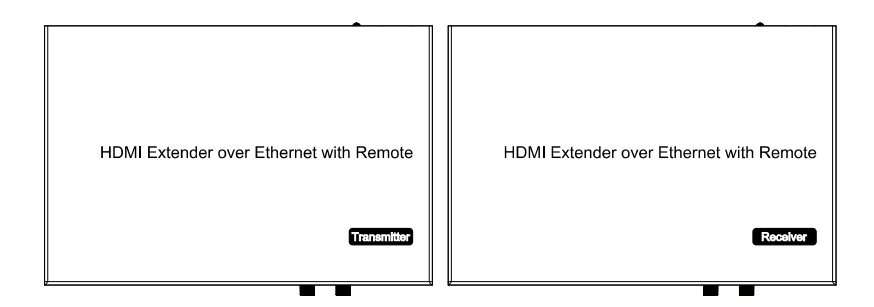

#### introduction

Cet extendeur HDMI sur IP (Encodeur + Décodeur) utilise le type de compression avancé H.264, ce qui lui permet d'occuper peu de bande passante et d'émettre plus facilement sur le réseau local. Le déport peut se faire jusqu'à 120 m sur un seul câble cat5e / 6. La solution de transfère sur IP est utilisée dans de nombreux chantiers d'intégration Audio-Vidéo, tels que salle de réunion, salle de classe, métro, aéroport, magasin de grande distribution, centre commercial, parc d'attraction, musée etc.

#### 1. Fonctions

1). À l'aide du codage de compression H.264, la résolution peut aller jusqu'à 1080p à 60hz

2) Déport jusqu'à 120 m avec un seul câble Cat5e / 6, avec une sortie HDMI By-pass

3) Déport de télécommande pour choisir la source, et afficheur LED (2 chiffres) pour afficher l'ID de groupe

4) Conforme au protocole TCP/IP, le débit en continu peut atteindre 15 Mbits/s

5) Supporte le format audio LPCM

6) Paramètre d'adresse IP intelligente: DHCP (Dynamic Host Configuration Protocol)

7) Bande large pour le contrôle infrarouge (38 kHz à 56 kHz)

8) 2 voies UART / RS232 (jusqu'à 115200), utilisez la télécommande pour sélectionner le débit en bauds de 8 groupes

9) Supporte les modes : un vers un, un vers plusieurs, plusieurs vers un, plusieurs vers plusieurs (cascadable)

10) Compatible HDCP

11) Supporte le contrôle des outils PC

12) Alimentation DC 5V 1A

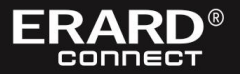

#### Performance Protocol H.264 encoder over TCP/IP Support Video format 480i/480p/576i/576p/720p/1080i/1080p@60HZ Support Audio format LPCM, Audio sampling rate 48KHZ Streaming Bit Rate 15Mbps HDCP Compliant 38 -56 KHZ IR Frequency RS232 Baud rate Default 2400bps, total 8 kinds optional IP setting & Group ID setting Default IP TX: 192.168.1.11 : RX: 192.168.1.12 Group ID Group00-Group 99 (use remote controller) Request for Switch/Router Support IGMP, support DHCP **Connectors on Transmitter** Input 1xHDMI Female port 1x RJ45 output, 1x HDMI looping output Output RS232 Phoenix RS232 port IR TX port (Support 38K-56KHz) IR IR Ext port (Support 38KHz) **Connectors on Receiver** 1xRJ45 input Input Output 1x HDMI Female port looping output RS232 Phoenix RS232 port IR RX port (Support 38K-56KHz) IR IR Ext port (Support 38KHz) **Environmental & Power Requirements** -5 to +35 °C (+23 to +95%) Operating temperature 5 to 90%RH (No Condensation) **Operating Humidity Range** Power supply DC 5V 1A Power consumption Max 3 watt Physical Dimension TX: 119x79.5x28mm ; RX: 119x79.5x28mm

#### 2.1 Caractéristiques

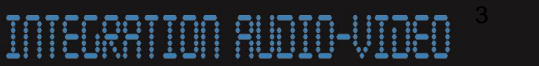

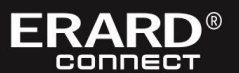

| Net Weight | TX: 0.28KG ; RX:0.28KG |
|------------|------------------------|
|            |                        |

#### 2. 2 Résolutions supportées en entrée

| Frequency    | Resolution |
|--------------|------------|
|              | 576i       |
|              | 576P       |
| 50Hz         | 720P       |
|              | 1080P      |
|              | 1080i      |
|              | 480i       |
|              | 480P       |
| 60Hz/59.94Hz | 720P       |
|              | 1080P      |
| 30Hz/29.97Hz | 1080P      |
| 24Hz         | 1080P      |
| 25Hz         | 1080P      |

#### **Résolutions VESA**

INTEGRATION AUDIO-VIDEO

| Frequency | Resolution |
|-----------|------------|
|           | 640×480    |
|           | 800×600    |
|           | 1024×768   |
|           | 1280×768   |
|           | 1280×960   |
| 60Hz      | 1280×1024  |
|           | 1680×1050  |
|           | 1920×1080  |
|           | 1280×720   |
|           | 1360×768   |
|           | 1400×1050  |

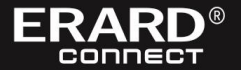

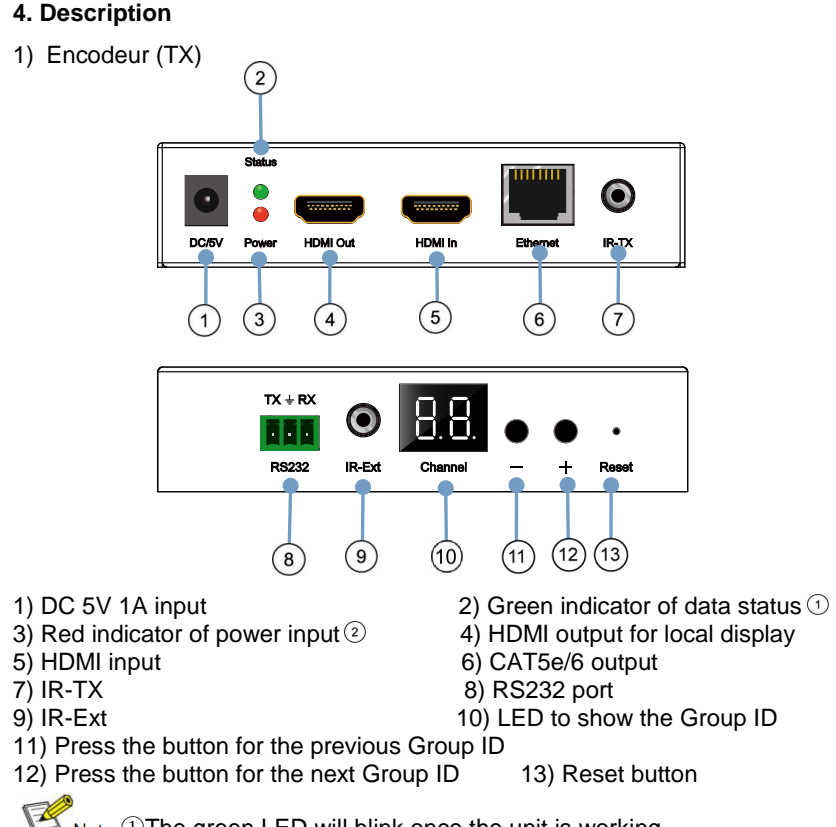

Note ①The green LED will blink once the unit is working. ②The LED indicator will glow bright red once the power supply is

connected.

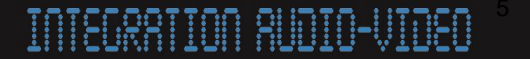

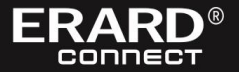

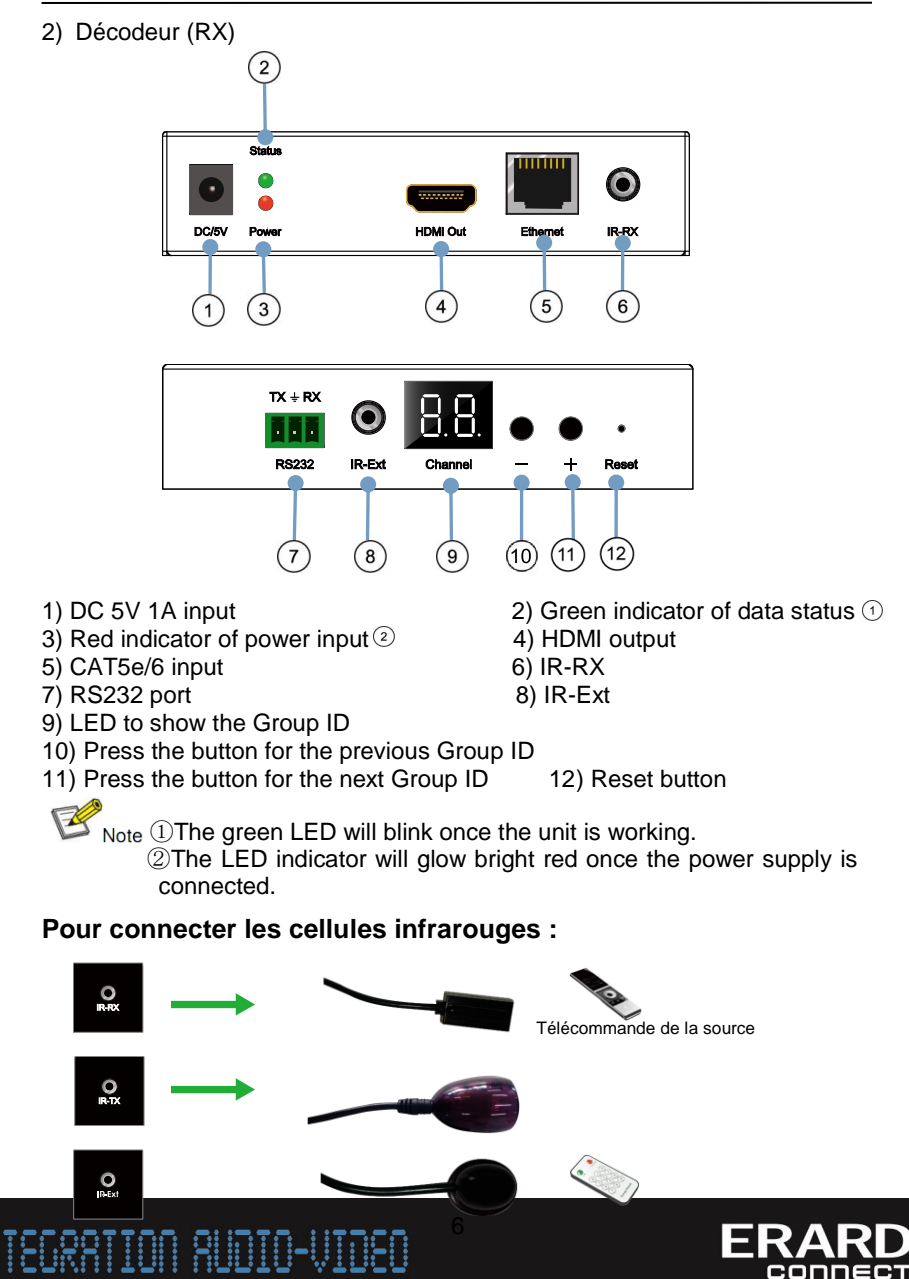

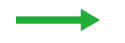

#### 4.1. Schéma

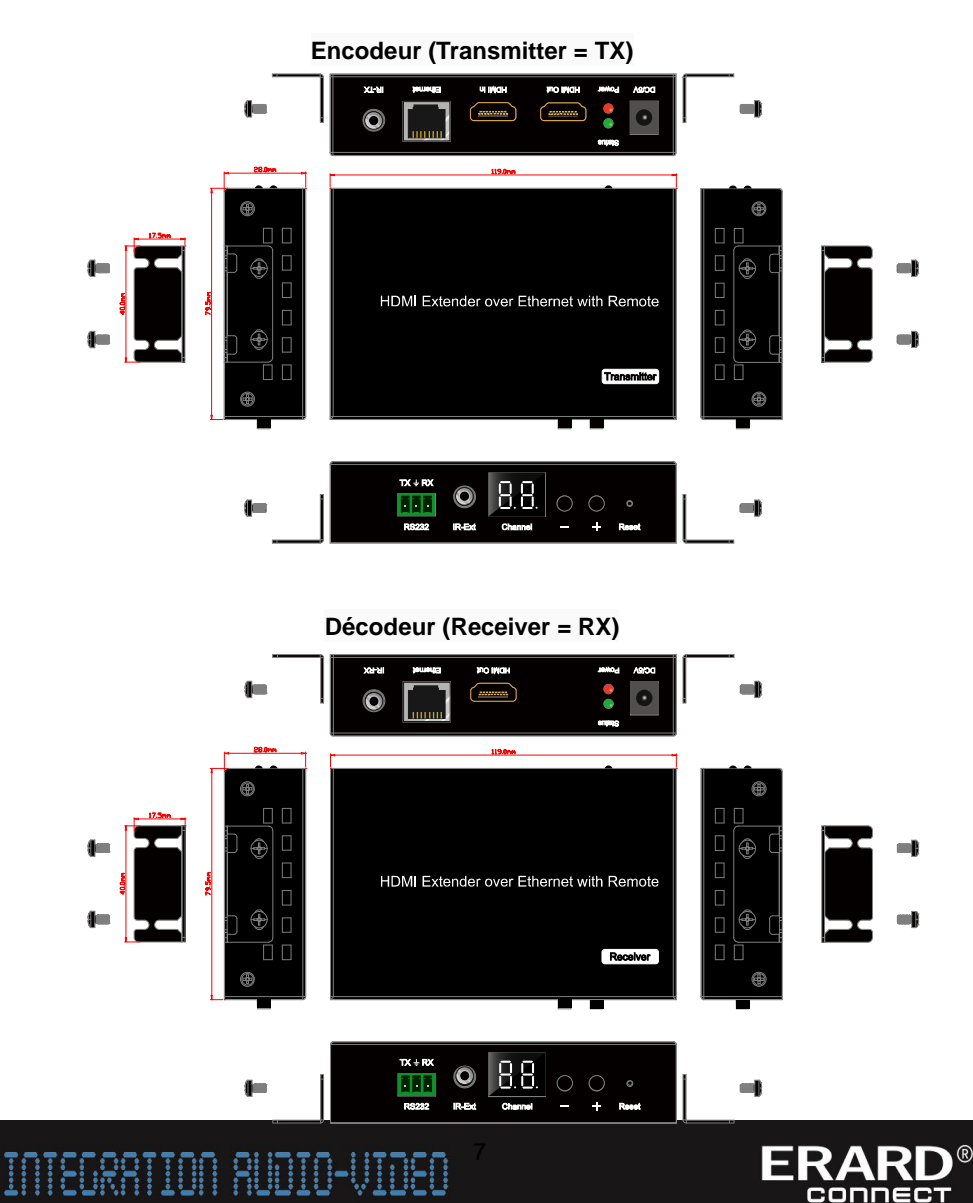

#### 5. Installation et configuration

#### 5.1 Installation de l'encodeur (TX) et du décodeur (RX)

En mode « point à point », pas besoin de configurer le TX et le RX. En modes « un vers plusieurs », « plusieurs vers un » et « plusieurs vers plusieurs », assurez-vous que chaque TX et RX a une adresse IP et MAC unique, que chaque TX a un ID de groupe unique. Nous avons attribué une adresse MAC unique par défaut à notre extendeur HDMI sur IP pour chaque boitier (TX et RX), vous n'avez donc pas à définir la MAC pour chaque boîtier individuel. Il vous suffit de définir l'adresse IP et l'ID de groupe en suivant les étapes ci-dessous.

#### 5.1.1 Configuration de l'adresse IP

#### A) DHCP (Dynamic Host Configuration Protocol)

Si vous utilisez un switch ethernet qui prend en charge le protocole DHCP, activez-le cette fonction DHCP afin que le switch ethernet affecte automatiquement une adresse IP unique pour l'encodeur et le décodeur, sans avoir à modifier manuellement l'adresse IP de chaque boîtier individuellement.

| Default IP address: 192 | . 168                                                                                                    | . 1   | . 12 |  |
|-------------------------|----------------------------------------------------------------------------------------------------|-------|------|--|
| Default Netmask: 255    | . 255                                                                                                    | . 255 | . 0  |  |
| Default Gateway: 192    | . 168                                                                                                    | . 1   | . 1  |  |
| Update DHCP             |                                                                                                    |       |      |  |
| Uart Baud Rate: 11520   | 0 -                                                                                                    |       |      |  |
| Current attact. 11020   | the second second second second second second second second second second second second second second second se |       |      |  |

#### B) Définir l'adresse IP via un portail Web

Si vous utilisez un switch ethernet qui ne prend pas en charge le protocole DHCP, veuillez modifier manuellement l'adresse IP par défaut pour le TX et le RX. Un accès HTTP est intégré dans chaque TX et RX, vous pouvez donc

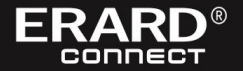

configurer l'adresse IP de chaque boîtier via un navigateur Web. L'adresse IP par défaut du TX est **192.168.1.11**, (nom d'utilisateur: « **admin** » et mot de passe: « **admin** ». L'adresse IP par défaut du RX est **192.168.1.12**.

Notice d'Utilisation

| - OSCIDITOF                                    | Terrore and |    | 1000 | _ | 1    |      |      |
|------------------------------------------------|-------------|----|------|---|------|------|------|
| Default IP address: 192                        | . 168       | _  | . 1  | _ | . 11 |      |      |
| Default Netmask: 255                           | . 255       |    | 255  |   | 0    |      |      |
| Default Gateway: 192                           | . 168       | ٦. | 1    |   | 1    |      |      |
|                                                |             |    |      |   |      | <br> | <br> |
| Uart Setting:<br>Baud Rate: 115200 💌<br>Submit |             |    |      |   |      | <br> | <br> |

**Étape 1:** Assurez-vous que le TX et l'ordinateur soient connectés au même domaine. Accédez au Panneau de configuration des paramètres réseau sous Windows et localisez votre Connexion LAN.

Sous Windows 7, vous pouvez le faire en cliquant sur Démarrer> Panneau de configuration> Centre de partage réseau> Modifier les paramètres de l'adaptateur> Propriétés> Protocole Internet Version4 (TCP / IPv4). Définissez le champ d'adresse IP sur **192.168.1.1.** 

(0-255). Après cela, appuyez sur "OK" pour enregistrer la configuration.

Mémo: a) L'ordinateur, les boîtiers TX et RX doivent être connectés sur le même domaine ou réseau IP.
 b) Les adresses IP de l'ordinateur, du TX et du RX doivent être différentes.

Étape 2: Utiliser un cordon RJ45 pour connecter l'ordinateur et le TX. le voyant d'alimentation du TX est rouge et la LED verte « statut » clignote.

**Étape 3:** Ouvrir une page internet et saisir 192.168.1.11 (adresse IP par défaut pour le TX) ou 192.168.1.12 (adresse IP par défaut pour le RX). Pour modifier l'adresse IP du TX ou du RX il faudra renseigner le nom d'utilisateur: **admin** et le mot de passe: **admin** 

Ensuite, vous pouvez définir l'adresse IP pour chaque boîtier = **92.168.1.XXX** (choisir un nombre entre 1 et 255).

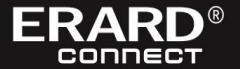

Étape 4: Après avoir sélectionné « Use DHCP » + « Update DHCP » ou réinitialisé l'adresse IP manuellement, cliquer sur « Submit ».

Étape 5: Cliquer sur « Reboot » pour redémarrer l'ordinateur.

Notice d'Utilisation

#### 5.1.2 Définir le N° de groupe par la télécommande

« 1 » Presser le bouton vert puis définir un N° de groupe en utilisant les chiffres ou les boutons « + » et « - »

« 2 » Maintenir le bouton rouge pendant 3 secondes pour revenir à la position par défaut « 00 »

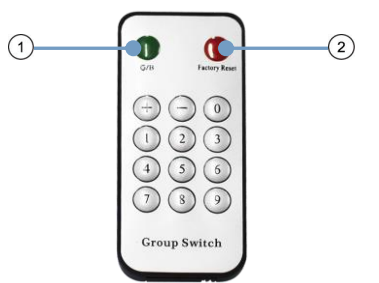

#### Exemples de configurations avec 3 sources HDMI et 3 écrans TV

Source HDMI N°1 => TX N°1 => Gigabit Switch => RX N°1 => écran TV N°1 Source HDMI N°2 => TX N°2 => Gigabit Switch => RX N°2 => écran TV N°2 Source HDMI N°3 => TX N°3 => Gigabit Switch => RX N°3 => écran TV N°3

1<sup>er</sup> exemple :

Si vous souhaitez afficher la source HDMI N°1 sur l'écran TV N°1, il faudra donc afficher le numéro de groupe « 01 » sur le TX N°1 et le RX N°1.

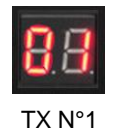

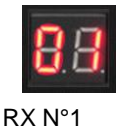

RX N°2

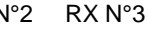

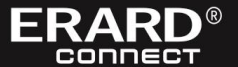

2eme exemple :

Si vous souhaitez afficher la source HDMI N°1 sur les 3 écrans TV. il faudra donc afficher le numéro de groupe « 01 » sur le TX N°1, le RX N°1, le RX N°2 et le RX N°

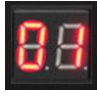

TX N°1

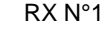

En modifiant le numéro de groupe de chacun des TX et des RX, vous pouvez faire évoluer votre configuration d'affichage de façon rapide, matricielle et sans contraintes de câblage.

Notice d'Utilisation

le

#### 5.1.3 Définir le N° de groupe via un portail Web

**Étape 1:** Confirmer que l'ordinateur, le TX et le RX soient bien connectés sur le même domaine ou réseau IP (voir le paragraphe 5.1.1)

Étape 2: Utiliser un cordon RJ45 pour connecter l'ordinateur et le TX. le voyant d'alimentation du TX est rouge et la LED verte « statut » clignote.

Étape 3: Alimenter le TX et le RX en utilisant les blocs secteur 5V 1A fournis

**Étape 4:** Ouvrir une page internet et saisir 192.168.1.11 (adresse IP par défaut pour le TX) ou 192.168.1.12 (adresse IP par défaut pour le RX). Pour

```
M Stream Setting:

M
Di

SC Transfer: 
Multicast

Multicast IP: 00(239.255.42.42) ▼ Port: 5004

Multicast Group: Group 00(239.255.42.42) ▼ Port: 5004
```

Étape 5: Pour finir, cliquer sur « Submit » (pour le TX) ou « Update » (pour le RX).

#### 5.2 Choisir le switch ethernet compatible

Pour réaliser une installation HDMI avec plusieurs sources (raccordés à plusieurs TX) et plusieurs écrans TV (raccordées à plusieurs RX), il faut utiliser un switch ethernet qui prend en charge les protocoles IGMP et DHCP. La fonction IGMP permet de gérer les N° de groupe et la fonction DHCP permet au switch d'attribuer automatiquement une adresse IP aux boîtiers TX et RX (la fonction DHCP doit être activée lors de la configuration du switch).

#### 5.3.1 Pour une installation point to point

1. Connecter la source HDMI au boîtier TX avec un cordon HDMI.

2. Connecter la sortie HDMI By-pass du TX à l'écran TV local avec un cordon HDMI.

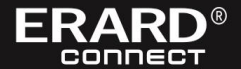

3. Connecter le boîtier RX à l'écran TV déporté à distance avec un cordon HDMI.

Notice d'Utilisation

4. Connecter un câble RJ45 Mâle / Mâle (de préférence Cat. 6 blindé ou Cat. 6a) entre le boîtier TX et le boîtier RX.

5. Connecter la cellule IR TX au port « IR TX » de l'Encodeur et connecter la cellule IR RX au port « IR RX » du Décodeur. Ainsi, vous pouvez contrôler la source HDMI depuis la pièce où est installé l'écran TV déporté.

6. Si besoin, de pilotage via un automate RS-232, connecter un cordon RS-232 Mâle / Mâle sur le port RS-232 du TX.

7. Mettre les boîtiers TX et RX sous tension en utilisant les blocs secteurs 5V 1A fournis.

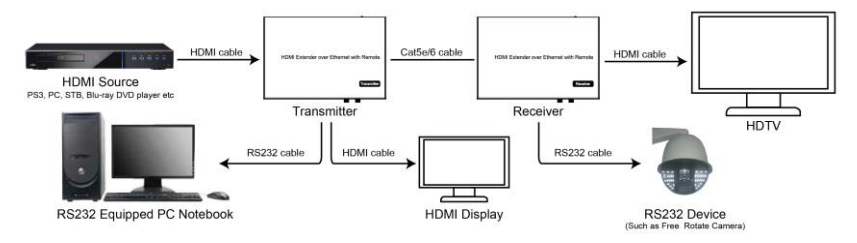

## 5.3.2 Pour une utilisation avec un décodeur streaming de type VLC (voir paragraphe 10 ci-dessous))

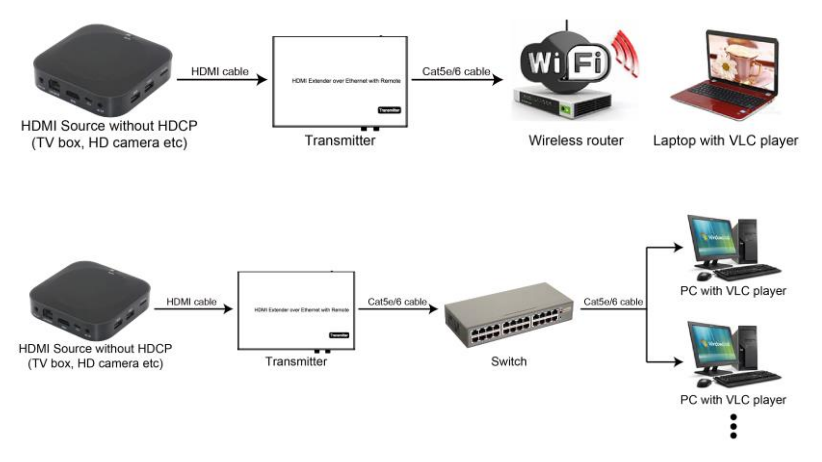

5.3.3 Pour une installation un vers plusieurs (255 RX Max.)

INTEGRATION AUDIO-VIDEO

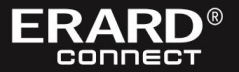

1. Définir les adresses IP du TX et des RX et configurer le switch ethernet comme expliqué dans les étapes ci-dessus (5.1.1 et 5.2)

2. Connecter la source HDMI au boîtier TX avec un cordon HDMI.

Notice d'Utilisation

3. Connecter la sortie HDMI By-pass du TX à l'écran TV local avec un cordon HDMI.

4. Connecter un câble RJ45 Mâle / Mâle (de préférence Cat. 6 blindé ou Cat. 6a) entre le boîtier TX et le switch ethernet.

5. Connecter des câbles RJ45 Mâle / Mâle (de préférence Cat. 6 blindé ou Cat. 6a) entre les boîtiers RX et le switch ethernet.

6. Connecter les boîtiers RX aux écrans TV déportés à distance avec des cordons HDMI.

7. Connecter la cellule IR TX au port « IR TX » de l'Encodeur et connecter les cellules IR RX au port « IR RX » des Décodeurs. Ainsi, vous pouvez contrôler la source HDMI depuis les pièces où sont installés les écrans TV déportés. 8. Si besoin, de pilotage via un automate RS-232, connecter un cordon

RS-232 Mâle / Mâle sur le port RS-232 du TX.

9. Mettre les TX et RX sous tension en utilisant les blocs secteurs fournis.

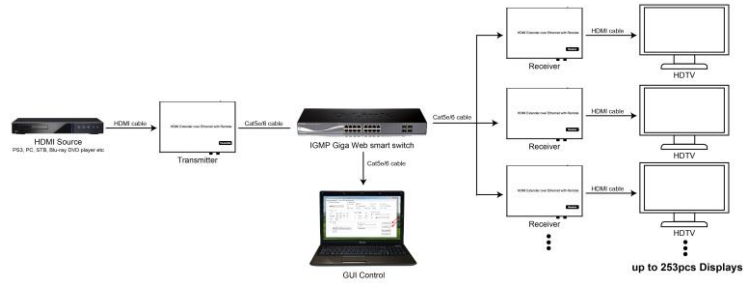

#### 5.3.4 Pour une installation plusieurs vers plusieurs (255 RX + TX Max.)

1. Définir les adresses IP des TX et des RX et configurer le switch ethernet comme expliqué dans les étapes ci-dessus (5.1.1 et 5.2)

2. Connecter les sources HDMI aux boîtiers TX avec des cordons HDMI.

3. Connecter les sorties HDMI By-pass des TX aux écrans TV en local avec des cordons HDMI.

4. Connecter un câble RJ45 Mâle / Mâle (de préférence Cat. 6 blindé ou Cat. 6a) entre les boîtiers TX et le switch ethernet.

5. Connecter des câbles RJ45 Mâle / Mâle (de préférence Cat. 6 blindé ou Cat. 6a) entre les boîtiers RX et le switch ethernet.

6. Connecter les boîtiers RX aux écrans TV déportés à distance avec des cordons HDMI.

7. Connecter les cellules IR TX au port « IR TX » des Encodeurs et connecter les cellules IR RX au port « IR RX » des Décodeurs. Ainsi, vous pouvez

contrôler les sourcew HDMI depuis les pièces où sont installés les écrans TV déportés.

8. Si besoin, de pilotage via un automate RS-232, connecter un cordon RS-232 Mâle / Mâle sur le port RS-232 du TX.

9. Mettre les TX et RX sous tension en utilisant les blocs secteurs fournis

Notice d'Utilisation

10. Les sources sont commutables de façon matricielle sur chacun des écrans TV comme expliqué dans l'étape ci-dessus (5.1.2).

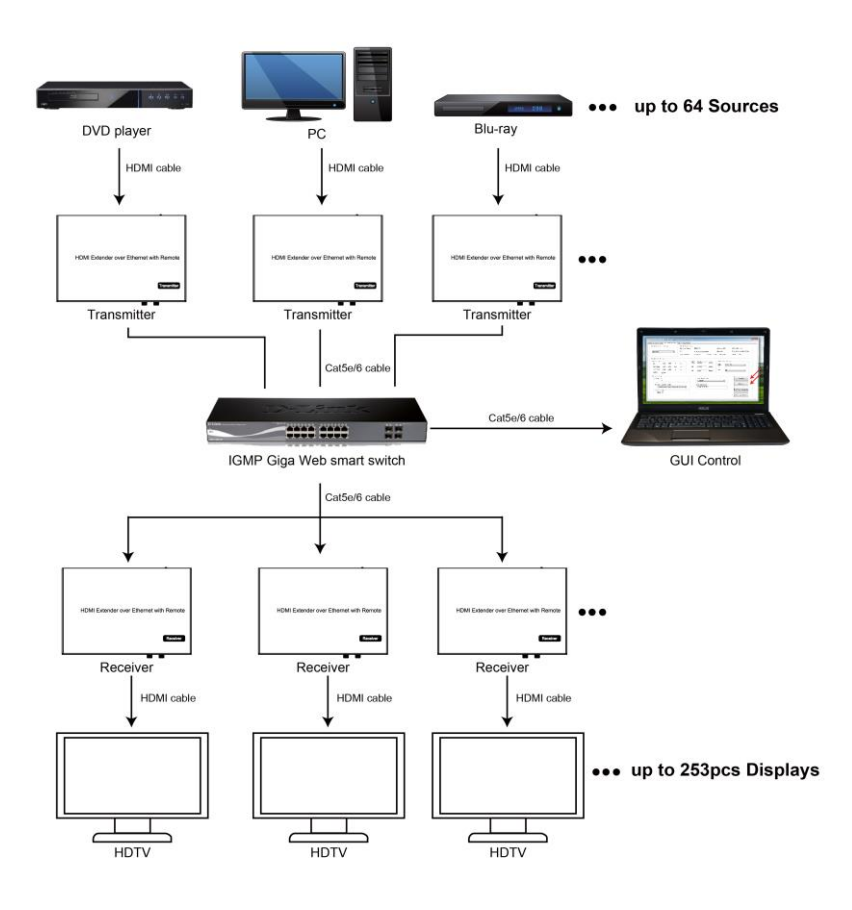

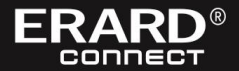

#### 6. Paramétrage du pilotage via RS-232

Ce extendeur HDMI sur IP Multicast est compatible avec le pilotage via RS-232 : le signal de contrôle est bi-directionnel, il passe du TX au RX ou du RX au TX. Connecter les TX ou les RX à vos périphériques de contrôle RS-232, tels que : ordinateurs, caméras IP, panneaux de commande Creston, Smart Matrix, imprimantes, scanners etc. Un pilotage via RS-232 fonctionne lorsque le débit en bauds des transmissions sont identiques. Le débit en bauds par défaut des boîtiers TX et RX est de 2400, ce qui est fréquemment utilisé par la plupart des périphériques de contrôle via RS-232.

#### 6.2 Réglage du débit en bauds via le portail Web

| Etape 1: A   | Uart Setting:                            |     |
|--------------|------------------------------------------|-----|
| paragraphe   | •                                        |     |
| Étape 2: D   | ıt                                       | iel |
| de bauds c   | Baud Rate: 115200 V                      | ice |
| de la valeui | « 2400 » qui esi renseignee par ueraur). |     |

#### 7. Mise à jour logiciel (Firmware)

Nous fournissons le Firmware pour mettre à niveau les boîtiers lorsque cela est nécessaire. Veuillez suivre les étapes suivantes pour mettre à jour le Firmware.

Étape 1: Accéder aux réglages des boîtiers (TX et RX) en suivant les étapes décrites dans le paragraphe (5.3.1)

#### Étape 2: File to Upgrade Firmware:

Choose File No file chosen

Upgrade!

Veiller à ne pas interrompre le cycle a installation, ni a etelhare les politiers pendant la mise à jour.

#### 8. Réinitialisation (réglages usine)

Reset

Si nécessaire, vous pouvez annuler les paramétrages spécifiques

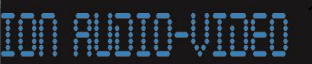

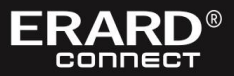

de chaque boîtier en enfonçant le bouton " reset " avec une aiguille pendant 10 secondes.

Notice d'Utilisation

R

#### 9. Logiciel de configuration & pilotage

**Étape 1:** Assurez-vous que l'ordinateur, le TX et le RX sont installés au sein du même domaine ou réseau IP, conformément aux étapes du paragraphe (5.1.1)

Étape 2: Ouvrir le logiciel « IPTV\_Control\_Center »

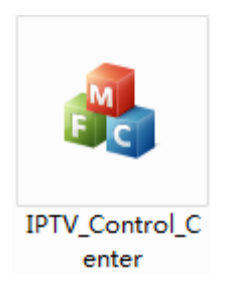

Étape 3: Cliquer sur « Start Scan »

| Scan Setup             |         |              | K        |
|------------------------|---------|--------------|----------|
| Device Scan 5<br>Time' | Seconds | St           | art Scan |
| Output Window          |         | 22 50 54 55  |          |
| Tx Device: 1<br>IPTX   |         | Rx Device: O |          |
|                        |         |              |          |
|                        |         |              |          |
|                        |         |              |          |
|                        |         |              |          |
|                        |         |              |          |
|                        |         |              |          |

оппест

| e beau rage          | age Kx Setup Pag        | e          |             |          |           |         |                     |
|----------------------|-------------------------|------------|-------------|----------|-----------|---------|---------------------|
| Device Selection     | Tx Device<br>Device Nam | Info<br>e: | IPTX        |          | Device I  | P:      | 192. 168. 1. 11     |
| EPTX -               | Tx                      |            | 4.0.0.0.201 | 60627    | Encoder   |         | 7.1.2.0.11.20160627 |
| LPTX                 | Lan Status              |            | Link Up     | Video Lo | ck: Unloc | k       | HDCP: Off           |
| rameter Setup        |                         |            |             |          |           |         |                     |
| IP Setup             |                         | Video      | . Bitrate   |          | Downscal  | e Setup |                     |
| IP: 192 . 168 .      | 1 . 11                  | FHD        | 15000       | Kbps     | F-11      |         |                     |
| Nataask: 255 255     | 255 0                   | ١          | 10000       | Khng     | MU.       | Full H  | •                   |
| 100 . 000 .          | 200 . 0                 | 100.       | 12000       |          |           |         |                     |
| Gateway. 192 . 168 . | 1 . 1                   | SD:        | 4000        | Kbps     | HD:       | Ю       | •                   |
| DHCP : 🔲 On          |                         |            |             |          |           |         |                     |
| lisc Setup           |                         |            |             |          |           |         |                     |
| Group ID             |                         |            | Uart Bau    | irate    |           |         | Update              |
| 0                    |                         |            | 2400        |          | -         | 1       |                     |
| Streen Autnut Path   |                         |            | Mac Addre   |          |           | _       | Reboot              |
| Loonthrough and Ne   | twork Outpu 💌           |            | 00393028    | CD93     |           |         |                     |
| Dunian Wara          | · · · ·                 |            |             |          |           |         | Firmware Upgrade    |
| Device name          | 1                       |            |             |          |           |         |                     |

Étape 3: Choisir le boîtier à configurer TX ou RX

#### 9.1 Mise à jour du logiciel A) Mise à jour pour le boîtier TRANSMITTER (TX) Étape 1: Cliquer sur « Firmware Upgrade »

| Device Selection         | Tx Device No<br>Device No<br>Tx | e Info<br>ame: I<br>4 | PTX<br>. 0. 0. 0. 201 | 60627    | Device<br>Encoder | IP:       | 192. 168. 1. 11<br>7. 1. 2. 0. 11. 2 | 0160627  |
|--------------------------|---------------------------------|-----------------------|-----------------------|----------|-------------------|-----------|--------------------------------------|----------|
| 111                      | Lan Statu                       | 15: L                 | ink Up                | Video Lo | ck: Unl           | ock       | HDCP: Off                            |          |
| rameter Setup            |                                 |                       |                       |          |                   |           |                                      |          |
| P Setup<br>IP: 192 . 168 | . 1 . 11                        | Video<br>FHD:         | Bitrate<br>15000      | Kbps     | Downsc            | ale Setup |                                      |          |
| Netmask: 255 . 255       | . 255 . 0                       | HD:                   | 12000                 | Kbps     | HU.               | Full H    | )                                    | <b>T</b> |
| Gateway: 192 . 168       | . 1 . 1                         | SD:                   | 4000                  | Kbps     | HD :              | [HD       |                                      | •        |
| Dici.                    |                                 |                       |                       |          |                   |           |                                      |          |
| isc Setup                |                                 |                       |                       | 200100   |                   |           |                                      |          |
| Group ID<br>O            |                                 |                       | 2400                  | drate    |                   | -         | Updat                                | e        |
| Stream Output Path       |                                 |                       | Mac Addre             | ess      |                   |           | Rebo                                 | a 🖌      |
| Loopthrough and          | Network Outpu 💌                 |                       | 00393D2E              | BCD93    |                   |           |                                      |          |
| Device Name              |                                 |                       |                       |          |                   |           | Firmware 1                           | lpgrade  |
| IPTX                     |                                 |                       |                       |          |                   |           |                                      |          |

R

| PTX                                                                                  | Device Name:<br>Tx<br>Lan Status: | IPTX<br>4.0.0.0.20160627<br>Link Vp Video | Device IP:<br>Encoder<br>• Lock: Vnlock | 192.168.1.11<br>7.1.2.0.11.20160627<br>HDCP: 0ff |
|--------------------------------------------------------------------------------------|-----------------------------------|-------------------------------------------|-----------------------------------------|--------------------------------------------------|
| Tx Upgrade                                                                           |                                   |                                           |                                         | 23                                               |
| P Setu                                                                               |                                   |                                           | 1                                       |                                                  |
| IP:                                                                                  |                                   |                                           | Upgra                                   | de Tx FW                                         |
| Netmask                                                                              |                                   |                                           |                                         |                                                  |
| 72332030303                                                                          |                                   |                                           |                                         |                                                  |
| Gateway                                                                              |                                   |                                           | Upgrade                                 | Encoder FW                                       |
| Gateway<br>DHCP:                                                                     |                                   |                                           | Upgrade                                 | Encoder FW                                       |
| Gateway<br>DHCP:                                                                     |                                   |                                           | Upgrade                                 | Encoder FW                                       |
| Gateway<br>DHCP:<br>isc Se                                                           |                                   |                                           | Upgrade                                 | Encoder FW                                       |
| Gateway<br>DHCP:<br>isc Se<br>Group                                                  |                                   | 2400                                      | Upgrade                                 | Encoder FW                                       |
| Gateway<br>DHCP:<br>Group<br>O<br>Stream Output Pat                                  | h                                 | 2400<br>Mac Address                       | Upgrade                                 | Encoder FW                                       |
| Gateway<br>DHCP:<br>isc Se<br>Group<br>0<br>-<br>Stream Output Pat<br>Loopthrough ar | h<br>id Network Outpu 💌           | 2400<br>Mac Address<br>00393D2BCD93       | Upgrade                                 | Encoder FW                                       |
| Gateway<br>DHCP:<br>isc Se<br>Group<br>0<br>                                         | h<br>d Network Outpu V            | 2400<br>Mac Address<br>0039312BCD93       | Upgrade                                 | Encoder FW<br>e<br>Reboot<br>Firmware Upgrade    |

## Étape 2: Cliquer sur « Upgrade Encoder FW »

| -Tx Device Selection -                                     | Tx         Device Info           Device Name:         IPTX           Device IF:         192.168.1.11           Tx         1.0.0.0.20100027           Fnonder         7.1.2.0.11.20100027 |
|------------------------------------------------------------|----------------------------------------------------------------------------------------------------|
| Parameter \$                                               | de La La La La La La La La La La La La La                                                                                                    |
| Gateway:<br>DHCP:<br>Misc Setup<br>Group ID<br>0           | Upgrade Result 23<br>Upgrade Result 23                                                                                                    |
| Stream Output Par<br>Loopthrough an<br>Device Name<br>IPTX | th<br>nd Me<br>通定                                                                                                    |

Étape 3: Cliquer de nouveau sur « Firmware Upgrade » puis cliquer sur « Upgrade TX FW »

| Device Selection                                                                                         | Tx Device In:<br>Device Name: | fo<br>IPTX                          | Device IP:   | 192. 168. 1. 11            |
|----------------------------------------------------------------------------------------------------|-------------------------------|-------------------------------------|--------------|----------------------------|
| IPTX                                                                                                    | ▼ Tx                          | 4.0.0.0.20160627                    | Encoder      | 7.1.2.0.11.20160627        |
|                                                                                                    | Lan Status:                   | Link Up Video                       | Lock: Unlock | HDCP: Off                  |
| rameter S Tx Upgra                                                                                       | de                            |                                     |              | 1<br>N                     |
| IP Setup                                                                                                 |                               |                                     |              |                            |
| TP.                                                                                                    |                               |                                     |              |                            |
| 944.)                                                                                                    |                               |                                     | Upg          | rade Tx FW                 |
| Netmask:                                                                                                 |                               |                                     |              | rade Tx FW                 |
| Netmask:<br>Gateway:                                                                                     |                               |                                     | Upgrad       | de Encoder FW              |
| Netmask:<br>Gateway:                                                                                     |                               |                                     | Upgrad       | de Encoder FW              |
| Netmask:<br>Gateway:<br>DHCP:                                                                            |                               |                                     | Upgrat       | de Encoder FW              |
| Netmask:<br>Gateway:<br>DHCP:<br>Misc Setu                                                               |                               |                                     |              | de Encoder FW              |
| Netmask:<br>Gateway:<br>DHCP:<br>Wisc Setu<br>Group I                                                    |                               |                                     | Upgrat       | ie Encoder FW              |
| Ar.<br>Netmask:<br>Gateway:<br>DHCP:<br>Wisc Setu<br>Group I                                             | )                             | 2400                                | Upgrat       | ade Encoder FW             |
| At.<br>Netmask:<br>Gateway:<br>DHCP:<br>Nisc Setu<br>Group I<br>O<br>Streen Output Fat                   | ih                            | 2400<br>Mac Address                 | Upgra        | Reboot                     |
| Ar.<br>Netmask:<br>Gateway:<br>DHCP:<br>Nisc Setu<br>Group I<br>O<br>Streen Output Fat<br>Loopthrough as | :h<br>nd Network Dutpu ▼      | 2400<br>Nac Adress<br>003930280933  | Upgrad       | de Encoder FW              |
| Ar.<br>Netmask:<br>Gateway:<br>DHCP:<br>Misc Setu<br>Group I<br>O<br>Stream Output Pat<br>Loopthrough ar | ih<br>ad Network Outpu 👻      | 2400<br>Mac Address<br>00993D28CD93 | Upgrat       | Reboot<br>Firmvare Upgrade |

B) Mise à jour pour le boîtier RECEIVER (RX) Étape 1: Cliquer sur « Firmware Upgrade »

| Device Selection Ra          | Device Info  |                     |              |           |                 |  |
|------------------------------|--------------|---------------------|--------------|-----------|-----------------|--|
| De                           | vice Name: I | PRX                 | Devi ce      | IP: 192.  | 168.1.12        |  |
| IPRX - Rat                   | 4            | . 0. 0. 0. 20160627 | Encoder      | r 7.1.    | 2.0.11.20160627 |  |
| IFRX La                      | in Status: L | ink Up Vide         | eo Lock: Unl | ock HDCF  | Off             |  |
| rameter Setup                |              |                     |              |           |                 |  |
| IP Setup                     | Video        | Bitrate             | Downsc       | ale Setup |                 |  |
| IP: 192 . 168 . 1 . 12       | FHD:         | 15000 Кь            | ps<br>Full   | Full HD   | •               |  |
| Netmask: 255 . 255 . 255 . 0 | HD :         | 12000 Kb            | ps           |           |                 |  |
| Gateway: 192 . 168 . 1 . 1   | <b>CD</b> .  |                     | HD :         | HD        | •               |  |
| DHCP: On                     | SU.          | 4000                | bz           |           |                 |  |
| Misc Setup                   |              |                     |              |           |                 |  |
| Group ID                     |              | - Vart Baudrate -   |              |           | Update          |  |
| 0                            |              | 2400                |              | -         |                 |  |
| Stream Output Path           |              | Mac Address         |              | _         | Reboot          |  |
| Loopthrough and Network Out  | pu 🔻         | 00393D2BCD93        |              |           |                 |  |
| Device Name                  |              |                     |              | Fi        | rmware Upgrade  |  |
| IPRX                         |              |                     |              |           |                 |  |

| x Device S                                                  | age   IX Setup Page<br>Selection           | nx Setup Page<br>Rx Device Info<br>Device Name:<br>Rx<br>Lan Status: | IFRX<br>4.0.0.0.20160627<br>Link Up Video | Device IP:<br>Encoder<br>Lock: Unlock | 192.168.1.12<br>7.1.2.0.11.20160627<br>HDCP: Off |
|-------------------------------------------------------------|--------------------------------------------|----------------------------------------------------------------------|-------------------------------------------|---------------------------------------|--------------------------------------------------|
| arameter S                                                  | Rx Upgrade                                 |                                                                      |                                           |                                       | E C                                              |
| Notmork                                                     |                                            |                                                                      |                                           |                                       |                                                  |
| Gateway:<br>DHCP:<br>Misc Setu<br>Group I                   |                                            |                                                                      |                                           | Upgrad                                | de Encoder FW                                    |
| Gateway:<br>DHCP:<br>Misc Setu<br>Group I                   |                                            | ł                                                                    | 2400                                      | Upgrai                                | de Encoder FW                                    |
| Gateway:<br>DHCP:<br>Misc Setu<br>Group I<br>Stream         | Output Path                                | k Outpu V                                                            | 2400<br>Mac Address<br>00393026093        | Upgrai                                | de Encoder FW                                    |
| Gateway:<br>DHCP:<br>Misc Setu<br>Group I<br>Stream<br>Loop | Output Path<br>pthrough and Networ<br>Name | k Outpu 🔻                                                            | 2400<br>Mac Address<br>00393D2BCD93       | Upgrad                                | Reboot<br>Firmware Upgrade                       |

## Étape 2: Cliquer sur « Upgrade Rx FW »

| Rx Device<br>Rx Upgrade                                                |                              | X                  |
|------------------------------------------------------------------------|------------------------------|--------------------|
| IPRX                                                                   |                              | 20160621           |
|                                                                        |                              |                    |
| farameter                                                              |                              | Upgrade Encoder FW |
| -IP Setu                                                               |                              |                    |
| 11.                                                                    | Upgrad                       | ling               |
| Netmas                                                                 |                              |                    |
| Gatewa)                                                                | . 1 . 1 SD 4000 Kbps nu.     | HD -               |
| DHCP: 🔲 On                                                             | Upgrade Result               |                    |
| 3                                                                      |                              |                    |
| Misc Setup                                                             |                              |                    |
| Misc Setup<br>Group ID                                                 |                              | Update             |
| Misc Setup<br>Group ID<br>O                                            | Firmware Upgrade Is Success! | Update             |
| Misc Setup<br>Group ID<br>O<br>Stream Output Path                      | Firmware Upgrade Is Success! | Vpdate<br>Reboot   |
| Misc Setup<br>Group ID<br>O<br>Stream Output Path<br>Loopthrough and P | Firmware Upgrade Is Success! | Update<br>Reboot   |

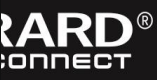

#### 9.2 Réglages avancés

Étape 1: Ajuster / modifier les champs : adresses IP, Netmask, Gateway, DHCP, Uart Baudrate, Group ID, adresse Mac, Device name via l'interface logiciel selon les critères correspondant à votre chantier d'intégration Audio-Vidéo

Étape 2: Cliquer sur « Update », puis cliquer sur « Reboot »

| Derice Nume:         IFIX         Derice IF:         192.168.1.11           Tr         4.0.0.0.20160827         Knedar         7.1.2.0.11.201           Lan Status:         Link Up         Video Lock:         Wnlock         MDCF: Off           rameter Setup         P         Status:         Link Up         Video Lock:         Wnlock         MDCF: Off           P Setup         T1:         192.168.1         1         II         PRD:         ISOOO         Rbps         Pull         Full         Full         Wn.         MDCF:         On         ND         ISOO         Rbps         Full         Full         Wn.         ND         ND                                                                                                    | .1<br>20160627 |
|----------------------------------------------------------------------------------------------------|----------------|
| TTT       Tr.       4.0.0.0.20160827       Enceder       7.1.2.0.11.2016         TH       Lan Status:       Link Up       Video Lock:       Walook       HDCF: 0ff         smeter Setup       Video Birrats       FMD:       1000       HDps         FUE:       192.1666.1.1.11       Video Birrats       Bounscale Setup         FUE:       192.1666.1.1.1       Video Birrats       Bounscale Setup         FUE:       0       SD: 4000       HDps       Full         MD:       12000       HDps       HD       Wet Sandrate         0       Update       12400       Video       Video Lock:                                                                                                    | 20160627       |
| PT         Lan Status:         Link Up         Video Lock:         Unlock         HDCP:         Off           unstatus:         Link Up         Video Bitrate         Bornscale Setup           P Setup:         192.168.1.1.1         FMD:         15000         Rbps         Bornscale Setup           Watanak:         255.255.255.05         0         Bornscale Setup         Full Pall HD         Will Pall HD           DKCP:         0         1000         Rbps         Bornscale Setup         HD         Will Pall HD         Will Pall HD                                                                                                    | ▼<br>▼         |
| rander Setup<br>P Setup<br>III: 192 168 . 1 . 11<br>Netnask: 255 255 . 255 . 0<br>Gateway: 192 168 . 1 . 1<br>DKF: 0n<br>Lisc Setup<br>Group ID<br>0<br>Vart Bawdrate<br>0<br>Vart Bawdrate<br>0<br>Vart Bawdrate                                                                                                    | v<br>v         |
| P Setup     P Setup     Video Bitrate     Dornscale Setup       IT:     192.166.1.1     HD     15000     Hbps       SD:     4000     Hbps     HD     WD       States     0     HD     Vart Basdrate     Update                                                                                                    | •<br>•         |
| IP:     192     168     1     11       Watnask:     225     255     .0       Gateway:     192     168     .1       DMCP:     On     0n         Use:     Monoscience       Update         Update                                                                                                    | ,te            |
| Netmark: 255 . 255 . 0<br>Gateway: 192 . 168 . 1 . 1<br>DHCP: 0n<br>isc Setup<br>Group ID<br>0<br>Uart Basdrate<br>0<br>Update                                                                                                    | •<br>.te       |
| Gateway:         192.168.1.1         SD:         4000         Rbps         HD:         HD:         Topological         HD:         Topological         Update         Update                                                                                                    | •<br>.te       |
| DMCF: On<br>isc Setup<br>Group ID Uart Baudrate<br>0 2400                                                                                                    | .te /          |
| Group ID Uart Baudrate Update                                                                                                    | ,te 🖌          |
| Group ID Uart Baudrate Update Update                                                                                                    | ite            |
| U 2400 V                                                                                                    | 100.00         |
|                                                                                                    |                |
| Stream Output Path Mac Address Reboot                                                                                                    | ot             |
| Loopthrough and Network Outpu - 00393D2BCD93                                                                                                    |                |
| Device Name rirnware opp                                                                                                    | opgrade        |
| ntrol Center tool 2.0., Sustem 10/102.168.1.63)                                                                                                    |                |
| e Scan Page Tx Setup Page Tx Setup Page                                                                                                    |                |
| e Scan Fage   Tr Setup Page   Rr Setup Page   Rr Setup Page   Rr Setup Page   Rr Setup Page   Rr Device Selection   Rr Device Info   Re Device   TPPY   Retires TP:   192 168 1.12                                                                                                    | *              |
| e Scan Fage Tx Setup Page Rx Setup Page Device Selection Rx Device Info Device Wane: IFEX Device IP: 192.168.1.12 Pr 4 0.0.0.000000007 Encoder 7,12.0.11 2016                                                                                                    | 2              |
| e Scan Fage Tx Setup Page Rot Setup Page<br>Device Selection Ref Device IF: 192.168.1.12<br>Page Factor Nume: IFRX Device IF: 192.168.1.12<br>Factor Nume: IFRX Device IF: 192.168.1.12<br>Factor Nume: IFRX Device IFRX Device IFRX Dev | 2<br>20160827  |
| e Scan Fage Tx Setup Fage<br>Revice Selection<br>Rex Bevice Info<br>Rex Bevice Info<br>Rex Bevice Name: IFEX Device IP: 192.168.1.12<br>Rex 4.0.0.0.20150527 Encoder 7.1.2.0.11.2016<br>Lan Status: Link Up Video Lock: Unlock MDCP: Off<br>unctor Setup                                                                                                    | 2<br>20160627  |
| e Scan Fage Tx Setup Page Rot Setup Page Device Selection Rx Device Infe Device Selection Rx Control Nume: IFRX Device IP: 192.168.1.12 Rx 4.0.0.0.20160827 Encoder 7.1.2.0.11.2016 Lan Status: Link Up Video Lock: Unlock HDC7: Off "matter Setup P Setup Video Bitrate Downsele Setup                                                                                                    | 2<br>20160627  |
| Bevice Selection         Ber         Bevice Infe           Device Selection         Ber         Bevice Infe           Device Selection         Ber         Bevice Infe           Device Selection         Ber         Bevice Infe           Device Selection         Ber         Ber           Device Selection         Ber         Ber           Device Selection         Device Infe         Device IF:           Device Selection         Device Selection         Device IF:           FRX         Selection         Device If:           FRX         Lan Status:         Link Up         Video Lock:           Setup         File:         15000         Köps           FND:         15000         Köps         Full                                                                                                    | 2<br>20160627  |
| Berice Subscription         Ex         Setup Fage         Ex         Device Subscription         Ex         Device Subscription         Ex         Device Subscription         Ex         Device Subscription         Ex         Device Subscription         Ex         Device Subscription         Ex         Device Subscription         Ex         Device Subscription         Device Subscription         Ex         Device Subscription         Device Subscription         Device Subscription         Ex         Ex         4.0.0.0.20160827         Enceder         7.1.2.0.11.2016         Linc Subscription         Device Subscription         Device Subscription         Ex         Ex         4.0.0.0.20160827         Enceder         7.1.2.0.11.2016         Linc Subscription         Ex         Ex         4.0.0.0.20160827         Enceder         7.1.2.0.11.2016         Ex         Ex         Ex         4.0.0.0.20160827         Enceder         7.1.2.0.11.2016         Ex         Ex                                                                                                    | 2<br>20160627  |
| Bevice Schection         Ex: Stup Page         Ex: Stup Page           PRX         Device Schection         Ex: Provice Info           Prix         Device Nume: IFRX         Device IF: 192.168.1.12           Data         Status: Link Up         Video Lock: Unlock           Prix         Video Lock: Unlock         NOTE: Off           unstatus: Link Up         Video Lock: Unlock         NOTE: Off           "matter Satup         Prix: 1500         Nops           PS: 2005         Rots         Nops           Status:         100: 12000         Nops           Not         100: 12000         Nops           Not         100: 12000         Nops                                                                                                    | 2<br>20160627  |
| Bevice Sclection         Ex         Setup Page           Price Sclection         Ex         Device Info           Price Sclection         Ex         Device Info           Price Sclection         Ex         Device Sclection           Price Sclection         Ex         Ex           Price Sclection         Ex         Device Sclection           Price Sclection         Ex         4.0.0.0.20160827         Encoder           Price Sclection         Ex         4.0.0.0.20160827         Encoder         7.1.2.0.11.2016           Price Sclection         Ex         4.0.0.0.20160827         Encoder         7.1.2.0.11.2016           Price Sclection         Ex         1.0.0.1.00160827         Encoder         7.1.2.0.11.2016           Price Sclection         Ex         1.0.0.1.00160827         Encoder         7.1.2.0.11.2016           Price Sclection         Fill:         15000         Kbps         Downscle Sclep           Price Sclection         Fill:         12000         Kbps         Full Hold           DKFF:         On         On         Kbps         WC         MC                                                                                                    | 2<br>20180627  |
| Bervice Scheeting         Device Scheeting         Device Info           PRK         Ex         Device Info           PRK         Device Nume:         IFRK           PRK         Ex         4.0.0.0.20160827           PRK         Ex         4.0.0.0.20160827           PRK         Ex         4.0.0.0.20160827           PRK         Ex         4.0.0.0.20160827           PRK         Ex         4.0.0.0.20160827           Provice IF:         192.168.1.12           Ex         4.0.0.0.20160827           Provice IF:         Incode           Provice IF:         Video Extrate           Pho:         15000           Provice IF:         Incode           Provice IF:         Incode           Provice IF:         Incode           Provice IF:         Incode           Provice IF:         Incode           Provice IF:         Incode           Provice IF:         Incode           Provice IF:         Incode           Provice IF:         Incode           Provice IF:         Incode           Provice IF:         Incode           Provice IF:         Incode           Provice IF:                                                                                                    | 2<br>20160627  |
| Bevice Trice Voide         Setup Page         Ex Setup Page           Device Salection         Ex Bevice Info         Device Vane         IPEX           PEX         Ex Device Info         Device IF:         192.168.1.12           Rx         4.0.0.0.20160B27         Encoder         7.1.2.0.11.2016           PEX         Ex         4.0.0.0.20160B27         Encoder         7.1.2.0.11.2016           PEX         Ex         4.0.0.0.20160B27         Encoder         7.1.2.0.11.2016           PEX         Ex         Link Up         Video Dick:         Unlock         HDCF: 0ff           *aneter Setup         FHD:         15000         Kops         Full         Full <td< td=""><td>2<br/>20160627</td></td<>                                                                                                    | 2<br>20160627  |
| Berice Subscription         Fix         Setup Fage         Ex         Setup Fage           Device Subscription         Ex         Setup Fage         Ex         Setup Fage           Price Subscription         Ex         Setup Fage         Device IF:         192.168.1.12           Fix         Image: IFEX         Device IF:         192.168.1.12           Fix         Image: IFEX         Device IF:         192.168.1.12           Fix         Image: IFEX         Device IF:         192.168.1.12           Fix         Image: IFEX         Device IF:         192.168.1.12           Fix         Image: IFEX         Video Lock:         Walock         HDCF:         0           Image: IFEX         Image: IFEX         Video Sitrate         Downscale Setup         Full         Full                                                                                                    | 2<br>20160627  |
| Betrack         CSSL Page         Ex         Stup Page           Device Sclection         Ex         Fibrice Info           Device Sclection         Ex         Evence Info           Device Sclection         Ex         4.0.0.0.20160827         Enceder           TRX         Device IF:         192.168.1.12           Ex         4.0.0.0.20160827         Enceder         7.1.2.0.11.2016           Tax         TrX         Video Lock:         Whick HOCT: Off           "matter Satup         Video Bitrate         Downscale Satup           F1:         192.168.1.1         10           S0:         4000         Köps           McTraink:         255.255.255         0           Gateway:         192.168.1.1         1           S0:         4000         Köps           MCF:         On         Update           Group ID         Uvert Baudrate         Update           Reboot         Team Output Fath         Reboot                                                                                                    | 2<br>20150627  |

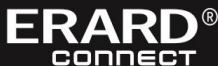

INT

R

| x Device Sei | lection 👻          | Tx Device Info<br>Device Name:<br>Tx | ,<br>11<br>4 | PTX<br>. 0. 0. 0. 2016 | 30622     | Device I<br>Encoder | P:       | 192. 168. 1. 11<br>7. 1. 2. 0. 11. 20160622 |
|--------------|--------------------|--------------------------------------|--------------|------------------------|-----------|---------------------|----------|---------------------------------------------|
|              |                    | Lan Status:                          | L            | ink Up                 | Video Loc | k: Unloc            | k        | HDCP: Off                                   |
| arameter Se  | tup                |                                      |              |                        |           |                     |          |                                             |
| IP Setup     |                    | Vi                                   | deo          | Bitrate                | - 200 Å   | Downscal            | e Setup  |                                             |
| IP:          | 192 . 168 . 1 .    | 11 F                                 | 'HD :        | 15000                  | Kbps      | Full                | R.11 H   | -                                           |
| Netmask:     | 255 . 255 . 255 .  | 0 Н                                  | 0:           | 12000                  | Kbps      | HU .                | 1 411 10 |                                             |
| Gateway:     | 192 . 168 . 1 .    | 1                                    |              |                        |           | HD:                 | HTD      | -                                           |
| DHCP:        | On                 |                                      | D:           | 4000                   | Abps      |                     |          |                                             |
| Misc Setup   |                    |                                      |              |                        |           |                     |          |                                             |
| Group ID     |                    |                                      |              | Vart Baud              | rate      |                     |          | Update                                      |
| 0            | I                  |                                      |              | 2400                   |           | •                   |          |                                             |
| Stream 0     | utput Path         |                                      |              | Mac Addre              | 55        |                     |          | Reboot                                      |
| Loopt        | hrough and Network | Outpu 💌                              |              | 00393D2B               | CD93      |                     |          |                                             |
| Device N     | sme                |                                      |              |                        |           |                     |          | Firmware Upgrade                            |
| IPTX         |                    |                                      |              |                        |           |                     |          |                                             |

## 9.3 Réinitialisation (réglages usine)

| TPRX Rx                                                                                                    | : Device Info<br>vice Name: I<br>4<br>n Status: L | PRX<br>. 0. 0. 0. 20160622<br>ink Vp Video Lo        | Device IP:<br>Encoder<br>ock: Unlock  | 192.168.1.12<br>7.1.2.0.11.20160622<br>HDCP: Off |
|----------------------------------------------------------------------------------------------------|---------------------------------------------------|------------------------------------------------------|---------------------------------------|--------------------------------------------------|
| Farameter Setup           IP Setup           IP Setup           IP:         192 . 168 . 1 . 12           Netmask:         255 . 255 . 255 . 0           Gateway:         192 . 168 . 1 . 1           DHCP:         0n           Misc Setup | Video<br>FHD:<br>HD:<br>SD:                       | Bitrate<br>15000 Kbps<br>12000 Kbps<br>4000 Kbps     | Downscale Setu<br>Full Full<br>HD: HD | и<br>НД • )<br>• )                               |
| Group II<br>0<br>Stream Output Path<br>Loopthrough and Network Out<br>Device Name<br>IPRX                                                                                                    | pu v                                              | Vart Baudrate<br>2400<br>Mac Address<br>00393D2BCD93 | •                                     | Update<br>Reboot<br>Firmware Upgrade             |

#### 10. Pour utiliser le TX (Encodeur) avec VLC (Décodeur)

**Étape 1:** Assurez-vous que le TX et l'ordinateur soient connectés sur le même domaine ou réseau IP, voir le paragraphe (5.1.1)

Étape 2: Connecter la source HDMI et le TX avec un cordon HDMI.

Étape 3: Connecter le TX à l'ordinateur en utilisant un câble RJ45 Mâle / Mâle

**Étape 4:** Cliquer sur « Open Network Stream », puis cliquer sur « Stream », « Network », « **UDP:** *II*@ **239.255.42.42 :5004** ». Et pour finir, cliquer sur « Play » de sorte à afficher le contenu vidéo 1080p diffusé par la source HDMI connectée au boîtier TX.

| n He. Orle O<br>n Madely Har. Orle J<br>n Madely Har. Orle J<br>n March Kosan. Orle J<br>n March Kosan. Orle J<br>Network Protocol<br>Please enter a network URL:<br>Udp://@23b.255.42.42:5004<br>http://www.yourtube.com/stream.acx<br>rtsp://server.example.org:000/test.edp<br>http://www.yourtube.com/stream.acx<br>rtsp://server.example.org:000/test.edp<br>http://www.yourtube.com/stream.acx                                                                                                    | n Re. CH-D<br>m Mole Re. CH-F<br>m Kenck Kersen. CH-F<br>m Kenck Kersen. CH-F<br>m Kenck Kefs<br>m Kenck Kefs<br>m Kenck Kefs<br>m Kenck Kefs<br>to conford dybard<br>m Kersen Kefs<br>to conford dybard<br>m Kersen Kefs<br>m Kersen Kefs<br>M Kefs<br>M                                                                                               | Playback Audio 1                                    | Video Subtitle Too                                     | ls View Help                      |                  |     |
|----------------------------------------------------------------------------------------------------|----------------------------------------------------------------------------------------------------|-----------------------------------------------------|--------------------------------------------------------|-----------------------------------|------------------|-----|
| <pre>Notige Fiel. Ori-School of Control of Control of C</pre>                                                                                                    | <pre>m Multip Frac</pre>                                                                                                    | n File                                              | Ctrl+O                                                 | 2                                 |                  |     |
| Note:       CH+D         Obc:       CH+D         Network Network       CH+D         Check Media       CH+D         In conton from, CH+N       CH+D         In conton from, CH+N       CH+D         In conton from, CH+N       CH+D         In conton from, CH+N       CH+D         In conton from, CH+N       CH+D         In conton from, CH+N       CH+D         In main       CH+N         In main       CH+N         Open Media       CH+Q         In main       CH+Q         Open Media       CH+Q         In main       CH+Q         Open Media       CH+Q         In the ODisc       If Network         Please enter a network UKL:       Udp://d239.255.42.42:5004         Intp://www.example.com/stream.asxi       rtsp://str234         Intp://www.example.com/stream.asxi       rtsp://str234         Intp://www.example.com/stream.asxi       rtsp://str234         Intp://www.yourtube.com/watch?w=gg64x       CH+N                                                                                                    | Note: Correction   Note: Correction   Network form. Correction   Project Deface. Correction   Project Deface. Correction   Project Deface. Correction   Project Deface. Correction   and Correction   and Correction   and Correction   and Correction   and Correction   and Correction   and Correction   and Correction   and Correction   and Correction   Correction Correction   and Correction   Correction Correction   Correction Correction   Places Disc   ** Network Correction   Places Correction   Network VRL:   udp://www.examples.com/stresm.anx   rtsp://www.yourtube.com/watch/weggddx                                                                                                    | n Multiple Files                                    | Ctrl+Shift+                                            | +0                                |                  |     |
| Nework Snam.       Crivit         In Capture Device.       Crivit         In search Modia       Crivit         In search Modia       Crivit <td< th=""><td>New Deface.       Odd N         Copere Deface.       Odd N         In search Media       Odd N         In search Media       O</td><td>n Poldet</td><td>CtriaD</td><td></td><td></td><td></td></td<>                                                                                                    | New Deface.       Odd N         Copere Deface.       Odd N         In search Media       Odd N         In search Media       O                                                                                                    | n Poldet                                            | CtriaD                                                 |                                   |                  |     |
| n caper Defen.<br>n caper Defen.<br>n cacero fron Gabourd<br>n Recet Media                                                                                                    | <pre>s aybor Device. Oric C<br/>in Coston for diploard Oricy I<br/>n Recent Media<br/></pre>                                                                                                    | n Network Stream                                    | Ctrl+N                                                 |                                   |                  |     |
| In continue of the part of the control of the part of the control of the part of the control of the part of the control of the part of the control of the part of the control of the part of the control of the part of the control of the control of                                                                                                    | <pre>n Lossin fond Opbard Curley<br/>Project to File. Curley<br/>ant de end of playlint Curley<br/>at the end of playlint Curley<br/>Curley<br/>Print The Content of the Curley<br/>Print The Content of the Curley<br/>Print Curley<br/>Print Curley<br/>Pri</pre>                                                                                                    | n Capture Device                                    | Ctrl+C                                                 | _                                 |                  |     |
| Phylia to File. Criv<br>ert/Sec Criv<br>mm. CrisS<br>at the end of playler<br>CrivQ<br>Copen Media<br>► File ● Disc ♥ Network ● Capture Device<br>Network Protocol<br>Please enter a network UKL:<br>udp://@239.255.42.42:5004<br>http://www.yourtube.com/stream.asx<br>rtsp://erver.example.org:8080/tost.sdp<br>http://vew.yourtube.com/stream.asx                                                                                                    | <pre>rMydra to Fin. Criv<br/>ert / Swr. Crite<br/>and end of playier<br/>and end of playier<br/>crite<br/>Copen Media<br/>Copen Media<br/>Pile O Disc ** Network Capture Device<br/>Network Protocol<br/>Please enter a network URL:<br/>udp://0230.255.42.42:5004<br/>http://www.yourube.com/stream.arx<br/>rtp://021034<br/>mai://anx.examples.com/stream.arx<br/>rtp://021034<br/>mai://anx.examples.com/stream.arx<br/>rtp://02104<br/>http://www.yourube.com/watch?weg0dx</pre>                                                                                                    | n Location from clipt<br>n Recent Media             | board Ctrl+v1                                          |                                   |                  |     |
| erf Son. Od-R<br>m. Od-S<br>at be end of playfat<br>Col-Q<br>Open Media<br>P File O Disc ** Network Capture Device<br>Network Protocol<br>Please enter a network URL:<br>udp://@239.255.42.42:5004<br>http://www.yourtube.com/stream.acv<br>rtp://?erver.example.org:8080/test.sdp<br>http://verver.example.org:8080/test.sdp<br>http://verver.example.org:8080/test.sdp<br>http://verver.example.org:8080/test.sdp<br>http://verver.example.org:8080/test.sdp                                                                                                    | <pre>wer/ Same Cdi-R<br/>m cdi-R<br/>m cdi-S<br/>at the end of playfin</pre>                                                                                                    | Playlist to File                                    | Ctrl+V                                                 |                                   |                  |     |
| m. Col+s<br>at the end of playfat<br>Col+Q<br>Col+Q<br>Col+ | m. Ories<br>at the end of playfat<br>Orieq<br>Open Media<br>Play Play Play Play Play Play Play Play                                                                                                    | vert / Save                                         | Ctrl+R                                                 |                                   |                  |     |
| at the end of playfort<br>CHI-Q<br>CHI-Q<br>CHI-Q<br>COPEN Media<br>Pile O Disc ** Network Capture Device<br>Pilease enter a network URL:<br>udp://0230.255.42.42:5004<br>http://vww.example.com/stream.acv<br>rtp://0:1234<br>mat://mas.example.com/stream.acv<br>rtp://brit234                                                                                                    | at the end of playlist<br>Con-Q<br>Con-Q | sm                                                  | Ctrl+S                                                 |                                   |                  |     |
| CH+Q<br>CH+Q<br>COpen Media<br>Copen Media<br>Pile Disc ** Network Capture Device<br>Network Protocol<br>Please enter a network URL:<br>udp://@239.255.42.42:5004<br>http://www.example.com/stream.asv<br>rtsp://erver.example.org:8080/test.sdp<br>http://verver.example.org:8080/test.sdp<br>http://verver.example.org:8080/test.sdp<br>http://verver.example.org:8080/test.sdp                                                                                                    | Control<br>Control<br>Con                                                                                                    | at the end of playlist                              |                                                        |                                   |                  |     |
| Copen Media<br>File O Disc ** Network Capture Device<br>Network Protocol<br>Please enter a network URL:<br>udp://@239.255.42.42:5004<br>http://www.example.com/stream.acv<br>rtp://?enzer.example.com/stream.acv<br>rtp://?enzer.example.com/stream.acv<br>rtp://?enzer.example.org/s000/test.sdp<br>http://www.yourtube.com/watch?wegg6dx                                                                                                    | Image: Image:                                                                                                    |                                                     | Ctrl+Q                                                 |                                   |                  |     |
| Open Media   File  Disc  Ketwork Capture Device  Network Protocol  Please enter a network URL:  udp://@23b.255.42.42:5004  http://www.exaple.com/stream.acv  rtp://%erver.exaple.com/stream.acv  rtp://server.exaple.org/8080/test.sdp  http://www.yourtube.com/watch/wegg64x                                                                                                    | Open Media       Image: Capture Device         Image: File       Disc       Image: Network         Network Protocol       Image: Capture Device         Please enter a network URL:       Image: Capture Device         udp://@23b.255.42.42:5004       Image: Capture Device         http://www.example.com/stream.avi       Image: Capture Device         http://www.example.com/stream.avi       Image: Capture Device         http://www.example.com/stream.avi       Image: Capture Device         http://www.youttube.com/stream.avi       Image: Capture Device                                                                                                    |                                                     |                                                        |                                   |                  |     |
| File Disc * Network Capture Device  Network Protocol  Please enter a network URL:  udp://@239.255.42.42:5004  http://www.sexaple.com/stream.asv rtp://%1234 ama://mas.exaples.com/stream.asv rtp://server.exaple.org:3030/test.sdp http://www.yourtube.com/watch/wegg64x                                                                                                    | File Disc * Metwork Capture Device  Network Protocol  Please enter a network URL:  udp://@239.255.42.42:5004  http://www.example.com/stream.axi rtp://%1234 mm::/man.examples.com/stream.axx rtp://server.example.org:8080/tost.sdp http://www.yourtube.com/watch?wegg64x                                                                                                    |                                                     | ) III () X                                             |                                   |                  | 0 - |
| Network Protocol<br>Please enter a network URL:<br>udp://@23b.255.42.42:5004<br>http://www.example.com/stream.avi<br>rtp://0:1234<br>nm:://nma.examples.com/stream.acx<br>rtsp://server.example.org:8080/test.sdp<br>http://vww.yourtube.com/watch?wegg64x                                                                                                    | Network Protocol<br>Please enter a network URL:<br>udp://@23b.255.42.42:5004<br>http://www.example.com/stream.avi<br>rtp://%1234<br>mm::/mama:examples.com/stream.asx<br>rtsp://server.example.org:8080/test.sdp<br>http://www.yourtube.com/watch?w=gg64x                                                                                                    | Open Med                                            | i iia                                                  |                                   | 1                | •   |
| Please enter a network URL:<br>udp://@238.255.42.42:5004 <ul> <li>http://www.sexample.com/stream.axi</li> <li>rtp://@1234</li> <li>nm:://mas.examples.com/stream.axi</li> <li>rtp://server.example.org:0000/test.sdp</li> <li>http://www.yourtube.com/watch/wegg64x</li> </ul>                                                                                                    | Please enter a network URL:<br>udp://@238.255.42.42:5004<br>http://www.example.com/stream.axi<br>nm:://mma.examples.com/stream.asx<br>rtsp://berver.example.org:8080/test.sdp<br>http://www.yourtube.com/watch?wegg64x                                                                                                    | Open Med                                            | lia<br>Disc                                            | ** Network                        | S Capture Device | • 2 |
| udp://0289.255.42.42:5004                                                                                                    | udp://028b.255.42.42:5004   http://www.example.com/stream.avi rtp://0:1234 mme://mans.examples.com/stream.asx rtsp://server.example.org:8080/test.sdp http://www.yourtube.com/watch?w=gg04x                                                                                                    | Open Med<br>File                                    | lia<br>Disc<br>Protocol                                | an Network                        | S Capture Device | •   |
| http://www.example.com/stream.avi<br>rtp://WE1234<br>nms://nms.examples.com/stream.asx<br>rtsp://server.example.org:8080/test.sdp<br>http://www.yourtube.com/watch?w=gg64x                                                                                                    | http://www.example.com/stream.avi<br>rtp://0:1234<br>mme://mans.examples.com/stream.anx<br>rtsp://server.example.org:8080/test.sdp<br>http://www.yourtube.com/watch?w=gg04x                                                                                                    | Open Med<br>File<br>Netvork<br>Please e             | iia<br>Disc<br>Protocol<br>nter a net                  | Network work URL:                 | S Capture Device | 0   |
|                                                                                                    |                                                                                                    | Open Med<br>File<br>Network<br>Please e<br>udp://@: | lia<br>Disc<br>Protocol<br>nter a net<br>239. 255. 42. | * Network<br>work URL:<br>42:5004 | S Capture Device |     |

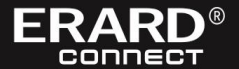

#### Consignes de Sécurité et de Recyclage

- N'utiliser l'appareil que dans le but pour lequel il a été conçu. Une utilisation inappropriée peut entrainer des risques.

- Afin d'éviter tout risque de choc électrique, ne pas ouvrir le boîtier ou tout autre composant du produit.

- Ne pas exposer à l'humidité, utilisation en intérieur uniquement.

- En cas de dysfonctionnement, arrêtez immédiatement l'appareil. N'essayez jamais de réparer l'appareil par vous-même. Une réparation mal faite peut entrainer des dommages et des dysfonctionnements.

- Utiliser seulement un chiffon doux et sec pour nettoyer l'appareil.

Ne pas utiliser une autre alimentation que celle fournie pour cet appareil.

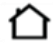

Utiliser le chargeur en intérieur uniquement.

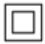

Chargeur doublement isolé. Par conséquent, aucune terre n'est nécessaire.

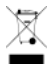

Cet appareil ne doit pas être évacué avec les déchets ménagers. Veiller à faire évacuer votre chargeur par l'intermédiaire d'un prestataire agréé ou par votre décharge municipale. Respecter les directives d'évacuations en vigueur. En cas de doute, demandez conseil auprès de votre décharge municipale.

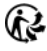

Ce produit est recyclable, il est soumis à un dispositif de responsabilité élargie du producteur et de collecte séparée.

La déclaration de conformité de cet article est disponible sur simple demande par Email à l'adresse : info@erardconnect.fr

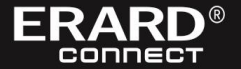